## Cómo pagar tu servicio en la app México de HSBC

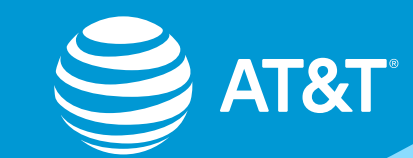

Este paso es necesario por única vez antes de efectuar un pago de servicios en la App o la Banca por Internet.

Ingresa a la Banca por Internet en www.hsbc.com.mx

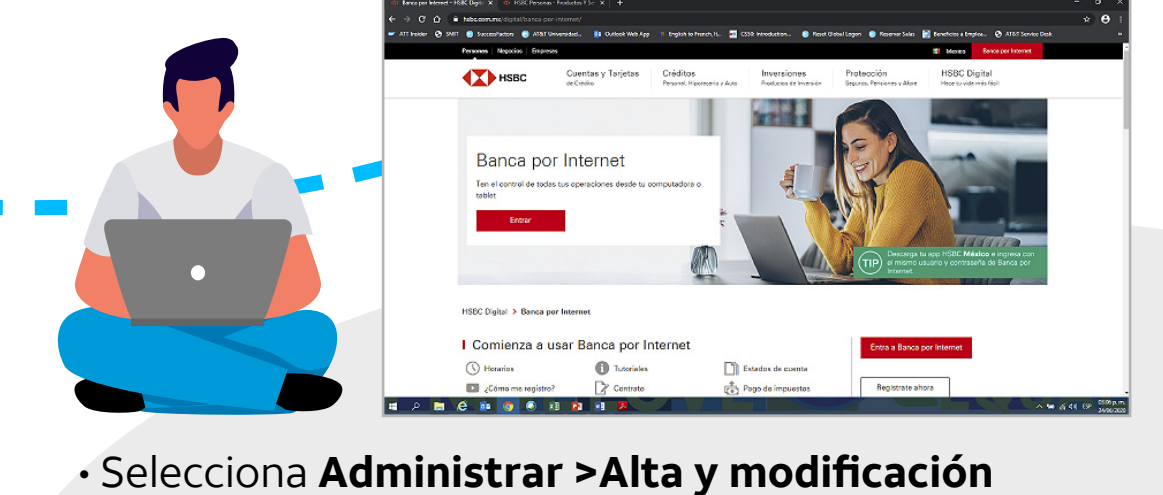

- de beneficiarios> Nuevo beneficiario> Servicios
- Busca y elige el "AT&T" que contenga el Número de Convenio o Contrato (servicio) indicado en tu factura.
- Completa el registro utilizando la Referencia que aparece en la factura al lado del Convenio o Contrato.
- Selecciona Transferir y pagar > Pago de servicios > **Cuenta origen**
- Elige la cuenta con la que pagarás y Continuar

• Ingresa a Cuenta destino y elige el AT&T con la Referencia indicada en tu factura y **Continuar** Cuenta destin Pago de ser elecciona un servicio Cuenta origen Selecciona una cuenta AT&T COMUNICACIONES DIGITALES Cuenta destino Límite 1.00 MXN Monto CFE SUMINISTRADOR DE SERVICIOS BASICOS 0.00 MXN Límite 1,000.00 MXN Fecha de operación MUNICIPIO DE TLALNEPANTLA DE BAZ Límite 6,000.00 MXN 0001423

SERVICIO DE COMEDOR

35145804

5

Límite 400.00 MXN

Perfil

sferir y pagar

Ajusta los datos

del pago, si es

necesario y

Continuar

y **Continuar** 

Cuando quieras pagar, solo ingresa a la app del banco:

МX

| Mis cuentas                         |                                                                                                    |                                                                                                    |
|-------------------------------------|----------------------------------------------------------------------------------------------------|----------------------------------------------------------------------------------------------------|
| Ahorro Flexible HSBC                | 9:49 al 🗢 🗩                                                                                                    |                                                                                                    |
| CUENTA PREMIER                      | Transferir y pagar                                                                                                    |                                                                                                    |
| Tarjeta de Credito HSBC Easy Points | Pago de servicios                                                                                                    |                                                                                                    |
| 4585                                | A otras cuentas o bancos     9:49                                                                                                    |                                                                                                    |
| HSBC Premier World Elite            | 응 CoDi® Cuenta origen                                                                                                    | s                                                                                                    |
| Credito<br>6463                     | Selecciona una cuenta<br>Cuenta destino<br>Selecciona una cuenta                                                                             | ;                                                                                                    |
| Hipotecario                         | Monto<br>0.00 MXN                                                                                                    |                                                                                                    |
| Productos y servicios               | Fecha de operación<br>Ahora                                                                                                    |                                                                                                    |
| Mis ofertas HSBC                    | Continuar                                                                                                    |                                                                                                    |
| Mis cuentas Transferir y pagar      | Notas importantes<br>- Paga tus servicios, tarjotas y cródi<br>entre tus cuentas y a otras person                                            | :os, transfiere dinerc<br>as en bancos                                                                          |
|                                     | nacionales e internacionales. Necesitarás activar<br>token para poter apregar y pagar a beneficiarios<br>clic en tu Perfil para solicitatio. |                                                                                                    |
|                                     | For revor, asegurate de tener salet<br>cuenta en la focha seleccionada.                                                                      | <ul> <li>Por tavor, asegurate de tener saldo suficiente en esta<br/>cuenta en la fecha seleccionada.</li> </ul> |
|                                     |                                                                                                    |                                                                                                    |

A

•٢

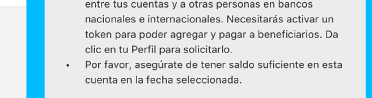

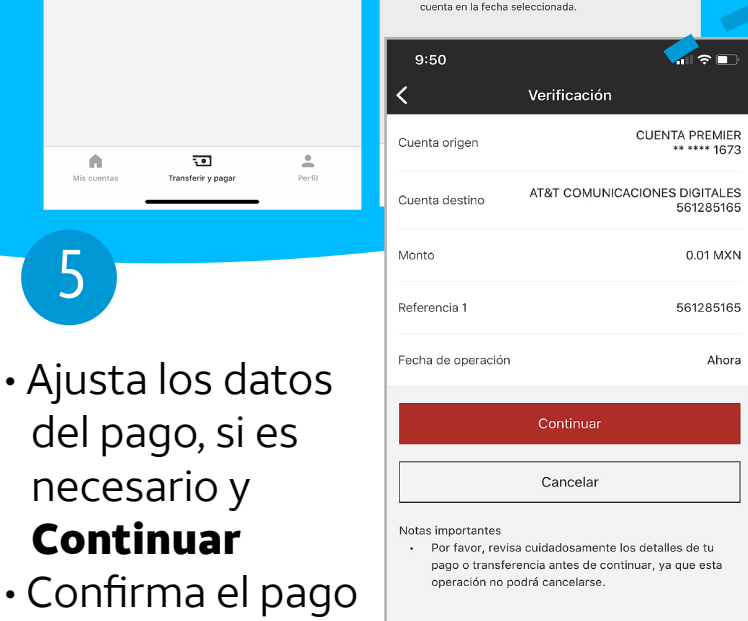

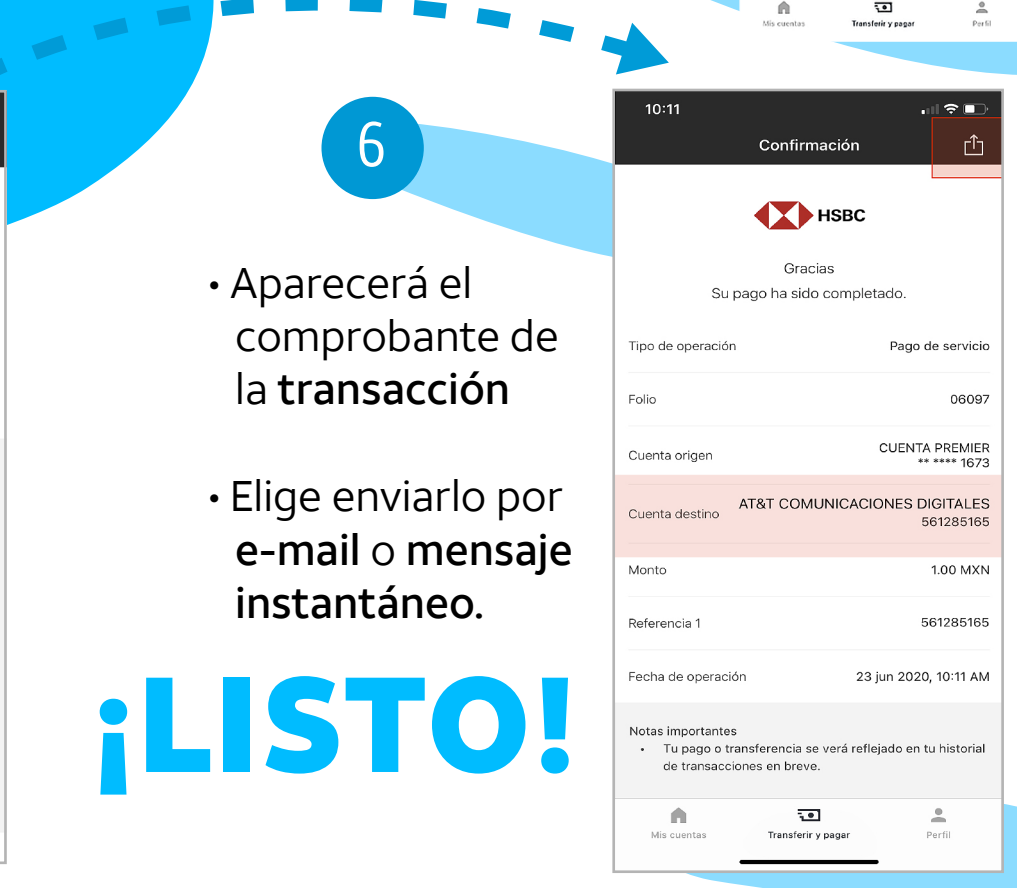

Derechos Reservados <sup>©</sup>, en favor de AT&T Intellectual Property II, L.P., con domicilio en Nevada, Estados Unidos de América, 2020. La marca nominativa "AT&T"<sup>®</sup>, así como cualquier otra que sea con o sin diseño o mixta, son marcas registradas propiedad de AT&T Intellectual Property II, L.P.